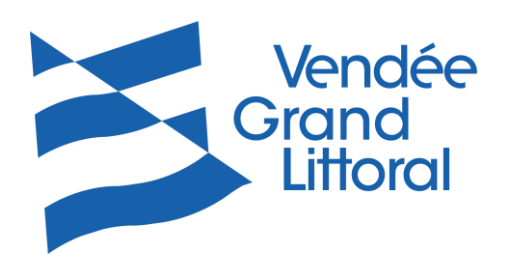

## Utilisation des conteneurs OMR avec QR Code

- 1) Scanner le QR Code avec votre téléphone (Smartphone ou iPhone)
  - a. Soit depuis votre appareil photo
  - b. Soit après avoir téléchargé une application vous permettant la lecture des QR Code

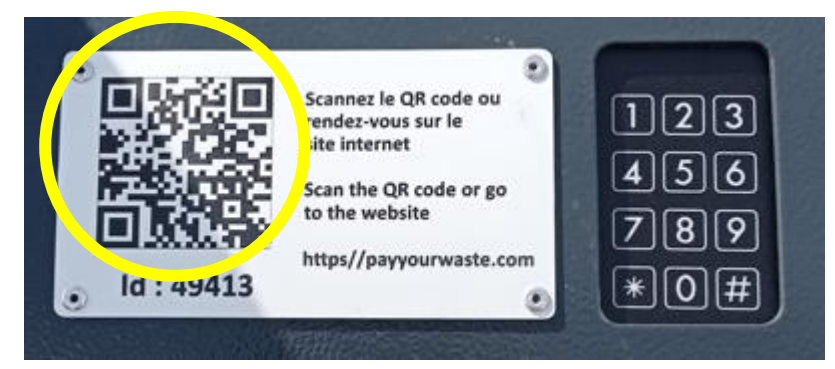

- 2) Cliquer sur le lien pour ouvrir la plateforme de paiement en ligne https//payyourwaste.com. ATTENTION, pour les iPhone, il peut être nécessaire de copié/collé ce lien pour l'ouvrir dans un nouvel onglet.
- 3) Renseignez votre adresse Email et Validez (*attention, c'est sur cette adresse que vous recevrez votre reçu de paiement*).

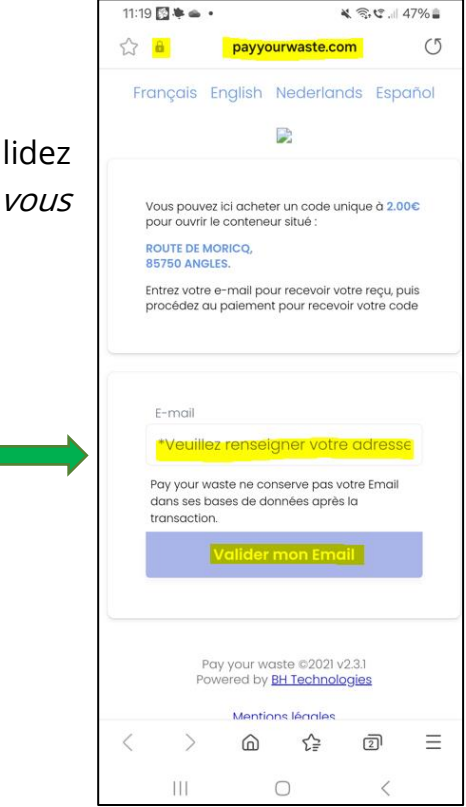

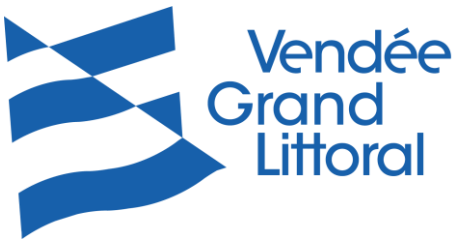

| LINOIGI                                                                                                    | 11:20 🖻 🛐 等 • 🔧 🗟 ぼ 訓 46% 🛔                                                                                                    |
|----------------------------------------------------------------------------------------------------|----------------------------------------------------------------------------------------------------|
|                                                                                                    | Français English Nederlands Español                                                                                                    |
| <ul> <li>4) Dans un second temps, il vous sera demandé<br/>de renseigner vos coordonnées bancaires<br/>(bien penser à se munir de votre CB)</li> </ul> | Vous pouvez ici acheter un code unique à 2.000<br>pour ouvrir le conteneur situé :<br>ROUTE DE MORICQ,<br>85750 ANGLES.<br>Entrez votre e-mail pour recevoir votre reçu, puis<br>procédez au palement pour recevoir votre code                                     |
| 5) Une fois les coordonnées bancaires saisies,<br>cliquer sur PAYER ET RECEVOIR MON CODE.                                                              | E-mail<br>Pay your waste ne conserve pas votre Email<br>dans ses bases de données après la<br>transaction.<br>Muméro de carte MM / AA<br>Payer et recevoir mon code<br>Pay your waste ©2021 v2.3.1<br>Powered by <u>BH Technologies</u><br><u>Mentions légales</u> |
|                                                                                                    | III O <                                                                                                    |

6) Un code à 7 chiffres se terminant par # vous est adressé, toujours sur la plateforme de paiement https//payyourwaste.com.

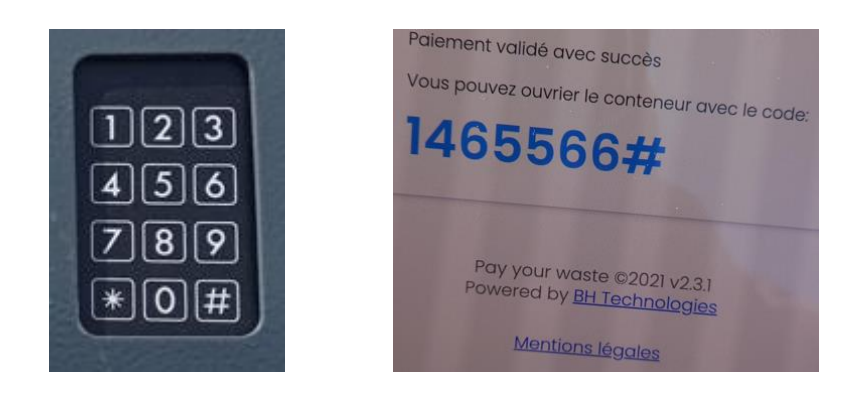

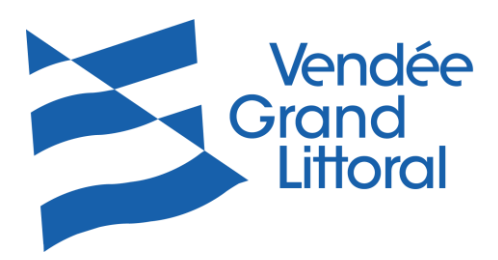

7) Dans le cas où vous feriez une mauvaise manipulation de votre téléphone et perdriez l'accès à la plateforme de paiement et donc à votre code, sachez que vous pouvez le retrouver sur le reçu adressé sur votre boîte mail.

|                      | Receipt from TALN                        | IONT               |
|----------------------|------------------------------------------|--------------------|
|                      | Receipt #1643-3605                       |                    |
| AMOUNT PAID<br>€2.00 | DATE PAID<br>Feb 14, 2024, 2:23:53 PM    | PAYMENT METHOD     |
| SUMMARY              |                                          |                    |
| Pay your Waste       | e code (1465566)                         | €2.00              |
| Amount charg         | ed                                       | €2.00              |
| f you have any o     | questions, contact us at payy            | ourwaste@gmail.com |
| or call at +33 2 5   | 1 20 72 07.                              |                    |
| Something wrong v    | with the email? View it in your browser. |                    |
|                      |                                          |                    |

- 8) Le code est valable uniquement sur la colonne sur laquelle vous l'avez acquis et il est utilisable jusqu'à minuit le jour de votre achat.
- 9) Saisie de votre code sur le clavier :
  - a. Un voyant vert va s'allumer au-dessus du clavier (peu visible en cas de grand soleil)
  - b. Un bip va retentir à chaque touche
  - c. Si vous pensez vous être trompés, patienter quelques secondes et réitérer la saisie de votre code
  - d. Si vous rencontrez toujours un problème, merci de contacter le plus rapidement possible notre service par téléphone 02.51.207.207 (du lundi au vendredi de 9h00 à 12h00) ou par mail <u>dechets@vendeegrandlittoral.fr</u>, informations à nous communiquer :
    - ☑ L'ID de la colonne indiqué sous le QR Code (46 724 par exemple)
    - ☑ Le jour et l'heure de votre passage à la borne,
    - ☑ Le reçu qui vous aura été adressé sur votre boîte mail.